EHCHUBGUIDEGEN1\_SCREENS

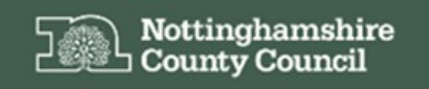

Education, Health and Care Hub

# EHC Hub Guidance Screen Overview

1

## ACCESSING THE EHC HUB

The EHC Hub can be accessed via the following link/URL:

#### https://ehchub.nottinghamshire.gov.uk/

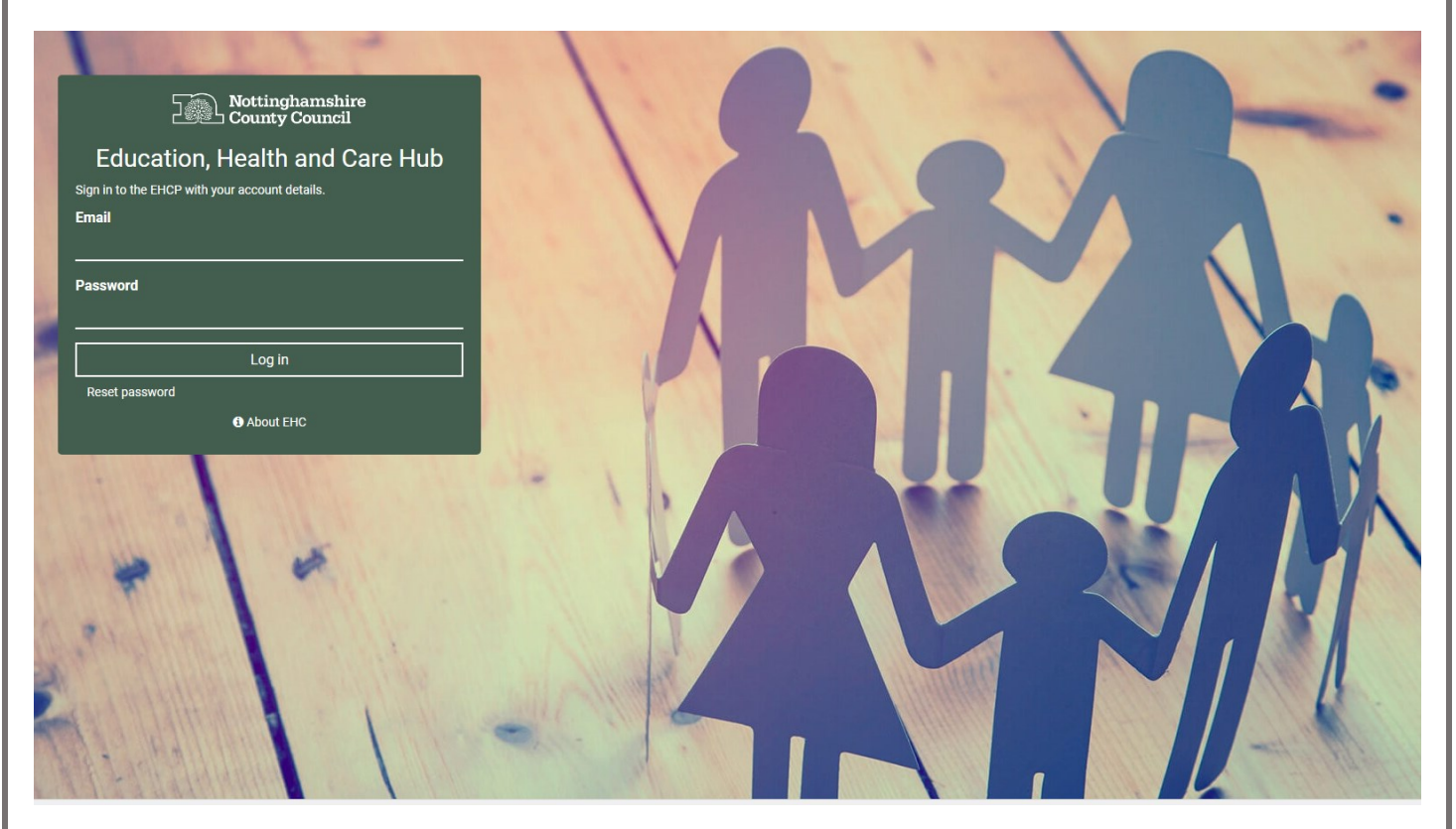

For more information about the EHC process click O About EHC

The following gives a basic overview of the screens available with the EHC Hub:

#### **MY CASES IN PROGRESS**

This is the landing area when you first access the EHC Hub and displays the cases that have EHC assessments in progress, which are currently assigned to the user/coordinator.

| Nottingh<br>County C                                                       | amshire<br>Jouncil       |                                                                                                    | About EHC Log out                                                  |  |  |  |  |  |  |
|----------------------------------------------------------------------------|--------------------------|----------------------------------------------------------------------------------------------------|--------------------------------------------------------------------|--|--|--|--|--|--|
| <ul> <li>My cases in progress</li> <li>My live cases</li> </ul>            | Search my cases          | My cases in progress<br>Showing 2 of 2 cases that are in progress and currently assigned to you. Filter and search for specific case | es using the <b>Case finder</b> .                                  |  |  |  |  |  |  |
| Setting Cases  New request                                                 | Status:                  | Peter Smith<br>Age: 13<br>Status: Assessment in progress                                                                             | Case start date: 06/09/2018<br>Case to be completed by: 24/01/2019 |  |  |  |  |  |  |
| Account settings                                                           | All   Show closed cases: | Test Child<br>Age: 9<br>Status: Draft EHC Plan(shared)                                                                               | Case start date: 05/04/2019<br>Case to be completed by: 23/08/2019 |  |  |  |  |  |  |
| To access a case/record click the against the relevant child/young person. |                          |                                                                                                    |                                                                    |  |  |  |  |  |  |
| <b>MY LIVE</b>                                                             | CASES                    |                                                                                                    |                                                                    |  |  |  |  |  |  |
|                                                                            |                          | _                                                                                                    |                                                                    |  |  |  |  |  |  |

This screen displays any cases with live EHC plans that are currently assigned to the user/coordinator within the system.

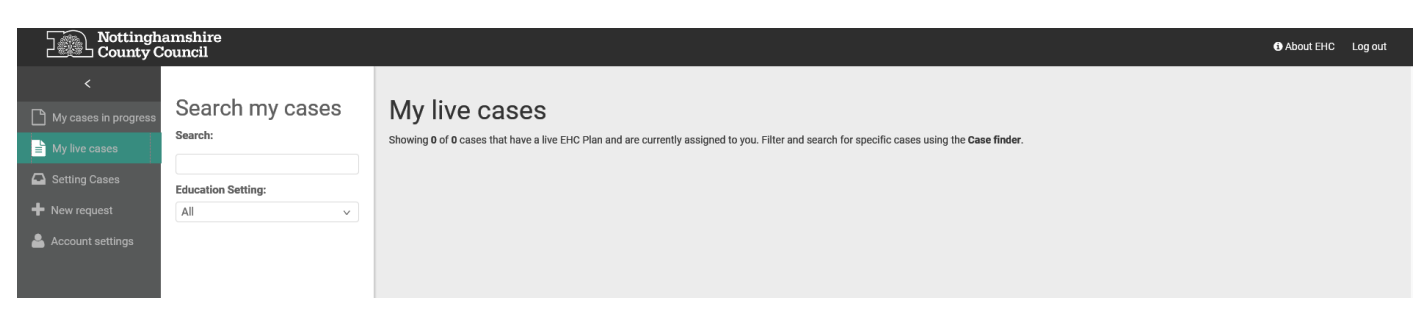

To access the **My live cases**, click this section of the menu.

To access a case/record click the against the relevant child/young person.

#### SETTING CASES

To access the Setting Cases area, click the relevant section of the EHC Hub menu.

| Nottinghamshire<br>County Council                               |                                    |                                                                                                    |                                                                    |  |
|-----------------------------------------------------------------|------------------------------------|----------------------------------------------------------------------------------------------------|--------------------------------------------------------------------|--|
| <ul> <li>My cases in progress</li> <li>My live cases</li> </ul> | Search setting<br>cases<br>search: | Education Setting cases<br>Showing 4 of 4 cases that are assigned to your linked Education Setting. Filter and search for specific cases using the Case finder. | _                                                                  |  |
| Setting Cases  New request                                      | Status:                            | Mary Poppins<br>Age: 17<br>Status: Assessment in progress                                                                                                    | Case start date: 05/03/2019<br>Case to be completed by: 23/07/2019 |  |
|                                                                 | Education Setting:                 | Peter Smith<br>Age: 13<br>Status: Assessment in progress                                                                                                    | Case start date: 06/09/2018<br>Case to be completed by: 24/01/2019 |  |
|                                                                 |                                    | Freya Missleton<br>Age: 9<br>Status: Draft EHC Plan                                                                                                    | Case start date: 16/10/2018<br>Case to be completed by: 05/03/2019 |  |
|                                                                 |                                    | <b>Test Child</b><br>Age: 9<br>Status: Draft EHC Plan                                                                                                    | Case start date: 05/04/2019<br>Case to be completed by: 23/08/2019 |  |

This screen displays any cases/new requests for an EHC needs assessment that are currently assigned to your school/linked education setting.

To access a case/record click the against the relevant child/young person.

#### **NEW REQUEST**

This screen allows you to make a new request for an EHC needs assessment on behalf of a child who is on roll at your school/setting.

| hamshire<br>Council • • About EHC Log out                                                                                                    |  |  |  |  |  |
|----------------------------------------------------------------------------------------------------|--|--|--|--|--|
| Processionals should be aware that your information in the checklist will be used sensing difficulty or disability which calls for special educational needs         ************************************ |  |  |  |  |  |
| Show less information A                                                                                                    |  |  |  |  |  |
| Cancel Draft Request Save & Complete Later Send Request                                                                                                    |  |  |  |  |  |
| Consent                                                                                                    |  |  |  |  |  |
|                                                                                                    |  |  |  |  |  |

To access the **New request** screen, click this section of the EHC Hub menu.

### ACCOUNT SETTINGS

The final area of the EHC Hub is the **Account Setting** section. Here you can manage your user account, change your profile information, password and manage any email addresses that are attached to your account.

| Nottinghamshire<br>County Council                                                                                                    |                                                                          |                                                                                                    |  |  |
|----------------------------------------------------------------------------------------------------|--------------------------------------------------------------------------|----------------------------------------------------------------------------------------------------|--|--|
| <ul> <li>Country</li> <li>My cases in progress</li> <li>My live cases</li> <li>Unassigned cases</li> <li>All cases</li> <li>New request</li> <li>Import Plan</li> <li>Reports</li> <li>Admin Area</li> </ul> | My Account<br>Update Profile<br>Change Password<br>Manage Email Accounts | Update Profile<br>Update the details of your profile below and then click the 'Update' button.<br>• Name :<br>Steve Firmage |  |  |
| Account settings                                                                                                    |                                                                          |                                                                                                    |  |  |

To access this area of the hub, click the **Account Settings** option on the menu.

For more information see guidance sheet EHCHUBGUIDEINT1\_ADMINUSERS